## <mark>Intranet Stages / Documents de stages (au bas de la page)</mark>

Aller à l'adresse WEB suivante:

https://formulaires-consultations.education.gouv.qc.ca/dev\_ti/412\_deman de\_releves\_diplomes\_secondaire/fr

- 1. (Disponible sur votre carte étudiante.)..tr
- <del>2. .</del>
- 3. Voici en image où aller précisément: Pour accélérer l'obtention de

l'attestation de réussite de leur DEP, les élèves peuvent se diriger sur le site du Ministère de l'Éducation et obtenir leur relevé en ligne. Pour que le document soit accessible, il faut que la fiche de verdict du module 10 ait été traitée à Mirabel.

Voici les étapes:

- 4. Rendez-vous sur le site suivant: education.gouv.qc.ca
- 5. Cliquez sur <u>service en ligne puis sélectionnez Dossier scolaire</u> <u>de l'élève en ligne.</u>
- 6. Dans la page de connexion aux services en ligne,

sélectionnez créer un compte.

7. Compléter toutes les informations. Vous aurez besoin de

votre code permanent et numéro de dossier ou fiche

| Ø  | education.gouv.qc.ca                                                                                                    |
|----|----------------------------------------------------------------------------------------------------|
| ø  | education.gouv.qc.ca                                                                                                    |
| ď, | education.gouv.qc.ca - Recherche Google                                                                                                    |
| •  | $ConsellEtablissement\_CFP-CEA\_f.pdf - www.education.gouv.qc.ca/fileadmin/site\_web/documents/reseau/formation\_titularisation/ConsellEtablissement\_CFP-CEA\_f.pdf - www.education.gouv.qc.ca/fileadmin/site\_web/documents/reseau/formation\_titularisation/ConsellEtablissement\_CFP-CEA\_f.pdf - www.education.gouv.qc.ca/fileadmin/site\_web/documents/reseau/formation\_titularisation/ConsellEtablissement\_CFP-CEA\_f.pdf - www.education.gouv.qc.ca/fileadmin/site\_web/documents/reseau/formation\_titularisation/ConsellEtablissement\_CFP-CEA\_f.pdf - www.education.gouv.qc.ca/fileadmin/site\_web/documents/reseau/formation\_titularisation/ConsellEtablissement\_CFP-CEA\_f.pdf - www.education.gouv.qc.ca/fileadmin/site\_web/documents/reseau/formation\_titularisation/ConsellEtablissement\_CFP-CEA\_f.pdf - www.education.gouv.qc.ca/fileadmin/site\_web/documents/reseau/formation\_titularisation/ConsellEtablissement\_CFP-CEA\_f.pdf - www.education.gouv.qc.ca/fileadmin/site\_web/documents/reseau/formation\_titularisation/ConsellEtablissement\_CFP-CEA\_f.pdf - www.education.gouv.qc.ca/fileadmin/site\_web/documents/reseau/formation\_titularisation/ConsellEtablissement\_CFP-CEA\_f.pdf - www.education.gouv.qc.ca/fileadmin/site\_web/documents/reseau/formation\_titularisation/ConsellEtablissement\_CFP-CEA\_f.pdf - www.education.gouv.qc.ca/fileadmin/site\_web/documents/reseau/formation\_titularisation/ConsellEtablissement\_CFP-CEA\_f.pdf - www.education\_formation\_titularisation/formation\_titularisation/formation\_titularisation/formation\_titularisation/formation\_titularisation/formation\_titularisation/formation\_titularisation_formation\_titularisation/formation\_titularisation/formation\_titularisation_formation\_titularisation/formation\_titul$ |
| ø  | education.gouv.qc.ca/commotion                                                                                                    |
| ø  | education.gouv.qc.ca/chapeaulesfilles                                                                                                    |
| ø  | education.gouv.qc.ca/charlemagne                                                                                                    |
|    | Google                                                                                                    |
|    |                                                                                                    |
|    | 🔍 Effectuez une recherche sur Google ou saisissez une URL 🛛 🌷                                                                                                    |
|    |                                                                                                    |
|    |                                                                                                    |
|    |                                                                                                    |

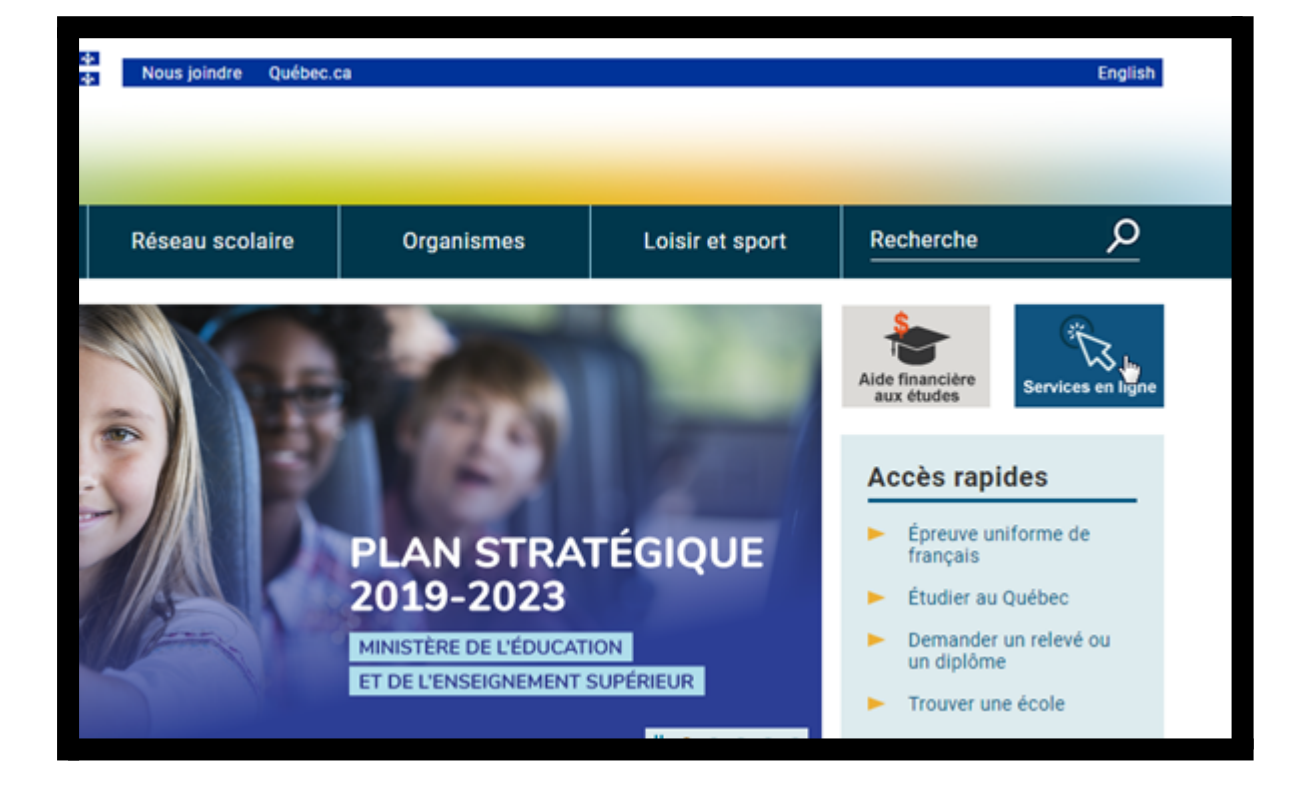

| ec 🔹 | No                                            | us joindre Québec.c | a                                  |                 |          |  |
|------|-----------------------------------------------|---------------------|------------------------------------|-----------------|----------|--|
| ents | Rés                                           | seau scolaire       | Organismes                         | Loisir et sport | Recherch |  |
|      |                                               | Service             | es en ligne                        |                 |          |  |
|      |                                               | Pour le c           | itoyen                             |                 |          |  |
|      | Aide financière aux études (prêts et bourses) |                     |                                    |                 |          |  |
|      |                                               | Dossier :           | scolaire de <u>l'élève en ligr</u> | ne 🕐            |          |  |
|      |                                               | Comment ave         | ez-vous trouvé ce conten           | u?              |          |  |

| La prochaine mise à<br>10 février 2020 à 8 h | jour du dossier en formation générale des jeunes aura lieu le<br>30. |
|----------------------------------------------|----------------------------------------------------------------------|
| Adresse courriel                             |                                                                      |
| Mot de passe                                 |                                                                      |
| Ouvrir une ses                               | ssion                                                                |
| ouvin une sea                                |                                                                      |
| + <u>Créer un compte</u>                     | O Mot de passe oublié?                                               |

| Adresse courriel 🜟                | Confirmer l'adresse courriel 🜟                           |
|-----------------------------------|----------------------------------------------------------|
| 🛈 Prénom 🜟                        | <sup>①</sup> Nom ★                                       |
| Date de naissance 🜟<br>aaaa-mm-jj | Genre 🜟                                                  |
| I Prénom du parent *              | ① Nom du parent ★                                        |
| Renseignements scolaires          | ;                                                        |
| 🛈 Code permanent 🜟                | ① Numéro de dossier étudiant <sup>4</sup> / <sub>1</sub> |
| Sécurité                          |                                                          |
| 🛈 Mot de passe 🜟                  | Confirmer le mot de passe 🜟                              |